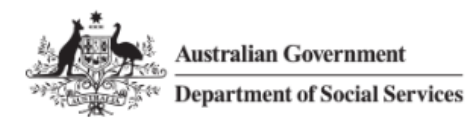

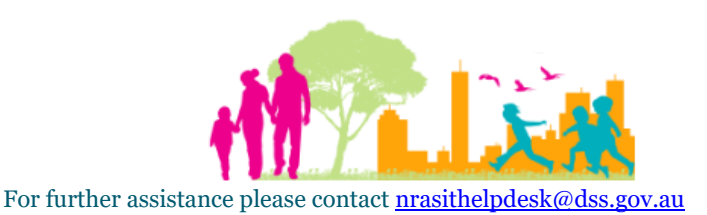

## National Rental Affordability Scheme (NRAS) Portal Quick Reference Guide

## Withdraw a Claim

This Quick Reference Guide (QRG) will take you through the process required to withdraw a claim in the NRAS Portal. Only Statements of compliance with a status of 'Submitted' can be withdrawn.

Access Required:

• Participant Claims User

Do not use the navigation buttons on your web browser while working in the portal. Using the back, forward or refresh buttons on your browser will cause you to lose the information you have entered.

Use the Back and Continue buttons to move through the different sections.

- 1. Log in to the <u>NRAS Portal</u>.
- 2. At the Disclaimer, click I agree.
- 3. There are two ways to navigate to the **Search Statement of compliance** screen from the main page: through the Statements of compliance tile (see step 4) or through the dropdown menu (see step 5).
- 4. Click the **Statements of compliance** tile. A list of Statements of compliance will be returned, then select the **Search SoCs** button.

| Australian Gov<br>Department of                       | rernment<br>Social Services |               |                | 0 About   | Home FAQ Logout |                |  |  |  |  |
|-------------------------------------------------------|-----------------------------|---------------|----------------|-----------|-----------------|----------------|--|--|--|--|
| TDAs 🕶 Dwellings 🕇                                    | Statements of compliance 👻  | Payments 🕶    | Information 🕶  | Reports 🕶 | My actions 👻 My | organisation 🕶 |  |  |  |  |
|                                                       |                             |               |                |           | 📥 You are log   | gged in under: |  |  |  |  |
| Hi Participant Claims Mgr. Welcome to the NRAS Portal |                             |               |                |           |                 |                |  |  |  |  |
|                                                       | Tenant demograph            | ic assessment | ts             |           |                 | Dwellings      |  |  |  |  |
|                                                       |                             |               | _              |           |                 |                |  |  |  |  |
|                                                       |                             |               |                |           |                 |                |  |  |  |  |
|                                                       | Statements                  | of complianc  |                |           |                 | Payments       |  |  |  |  |
|                                                       |                             |               |                |           |                 |                |  |  |  |  |
|                                                       |                             |               |                |           |                 |                |  |  |  |  |
| CPI Information                                       | Forms                       | Legislatio    | on <b>Lill</b> | Reports   | My action:      | s Organisation |  |  |  |  |
|                                                       | _                           |               |                |           |                 |                |  |  |  |  |
|                                                       |                             |               |                |           |                 |                |  |  |  |  |

TDAs 🔐

Dwellings ...

Hi Participa

Statements of compliance 👻

List of statements of compliance Search statements of compliance

|                                                                                            | د<br>رفت<br>راب | Australian Gove              | rnment<br>ocial Services    |                            |                 |           | 0            | <u>About Home</u> | <u>FAQ</u>       | Logout |
|--------------------------------------------------------------------------------------------|-----------------|------------------------------|-----------------------------|----------------------------|-----------------|-----------|--------------|-------------------|------------------|--------|
|                                                                                            | TI              | DAs <del>"</del> Dwellings " | Statements of complia       | ance <del>"</del> Payments | • Information • | Reports 👻 | My actions 👻 | My organisat      | ion <del>"</del> |        |
|                                                                                            |                 | Filter: **All SOCs           | V                           | Apply Filter               |                 |           | 📥 You        | are logged in und | er:              |        |
|                                                                                            |                 | 🔳 Stateme                    | ent of compl                | iance (SoC)                |                 |           |              |                   |                  |        |
|                                                                                            |                 | This page provides a list    | of filtered statements of c | ompliance.                 |                 |           |              |                   |                  |        |
|                                                                                            |                 |                              |                             |                            |                 |           |              | Submit new SoC    | Search           | SoCs   |
| OR                                                                                         |                 |                              |                             |                            |                 |           |              |                   |                  |        |
| 5. At the Welcome screen, select Statements of compliance>Search statements of compliance. |                 |                              |                             |                            |                 |           |              |                   |                  |        |
|                                                                                            | Ś               | Australian Governme          | ent<br>Services             |                            |                 |           |              | bout <u>Home</u>  | FAQ              | Logout |

Information -

Reports ...

My actions 🐨

My organisation 👻

Dwellings

A You are logged in under:

Select the relevant NRAS Year for the claim you are searching for and set the Status field to Submitted. You 6. can further refine your search by typing in additional dwelling details.

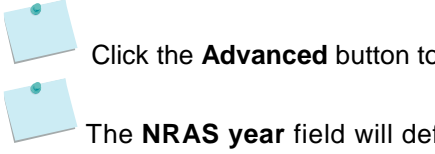

Click the Advanced button to display additional search fields.

Tenant demographic assessments

The NRAS year field will default to the current NRAS claiming year.

Payments 👻

Submit new statements of compliance me to the NRAS Portal

Statement of compliance reference

NRAS year

N2017-2018

Dwelling ID

Amount

|                                                                                                    | of Social Services                                                                                                    |                                                                                                    |                                                                            |                                                                           |                                                                             |                                   | <u>About</u>                      | <u>Home</u>             | FAQ                                                       |
|----------------------------------------------------------------------------------------------------|----------------------------------------------------------------------------------------------------|----------------------------------------------------------------------------------------------------|----------------------------------------------------------------------------|---------------------------------------------------------------------------|-----------------------------------------------------------------------------|-----------------------------------|-----------------------------------|-------------------------|-----------------------------------------------------------|
| Dwellings -                                                                                                    | - Statements of co                                                                                                    | ompliance 🔐                                                                                                    | Payments 👻                                                                 | Information -                                                             | Reports 😽                                                                   | My actions 👻                      | My o                              | rganisatio              | on <del>"</del>                                           |
|                                                                                                    |                                                                                                    |                                                                                                    |                                                                            |                                                                           |                                                                             | 📥 You                             | i are logge                       | ed in unde              | r:                                                        |
| Search                                                                                                    | statement                                                                                                    | ofcom                                                                                                    | nliance                                                                    | $(S_{0}C)$                                                                |                                                                             |                                   |                                   |                         |                                                           |
| Search                                                                                                    | Statement                                                                                                    |                                                                                                    | ipilarice                                                                  | (300)                                                                     |                                                                             |                                   |                                   |                         |                                                           |
| se enter the searc                                                                                                    | ch criteria for statemen                                                                                                    | its of complian                                                                                                    | ce (SoCs) submitt                                                          | ed to NRAS.                                                               |                                                                             |                                   |                                   |                         |                                                           |
|                                                                                                    |                                                                                                    |                                                                                                    |                                                                            |                                                                           |                                                                             |                                   |                                   | Adva                    | nced Ba                                                   |
| Dwelling ID:                                                                                                    |                                                                                                    |                                                                                                    |                                                                            | NRAS ve                                                                   | ar:                                                                         |                                   |                                   |                         |                                                           |
| 0                                                                                                    |                                                                                                    |                                                                                                    |                                                                            | N2017                                                                     | -2018                                                                       |                                   |                                   |                         |                                                           |
|                                                                                                    |                                                                                                    |                                                                                                    |                                                                            |                                                                           |                                                                             |                                   |                                   |                         |                                                           |
| Dwelling referer                                                                                                    | nce:                                                                                                    |                                                                                                    |                                                                            | Status:                                                                   | tod                                                                         |                                   |                                   |                         |                                                           |
|                                                                                                    |                                                                                                    |                                                                                                    |                                                                            | Simaus                                                                    | lied                                                                        |                                   |                                   |                         |                                                           |
| Statement of co                                                                                                    | mpliance reference:                                                                                                    |                                                                                                    |                                                                            |                                                                           |                                                                             |                                   |                                   |                         |                                                           |
|                                                                                                    |                                                                                                    |                                                                                                    |                                                                            |                                                                           |                                                                             |                                   |                                   |                         |                                                           |
|                                                                                                    |                                                                                                    |                                                                                                    |                                                                            |                                                                           |                                                                             |                                   |                                   |                         |                                                           |
| ear search                                                                                                    |                                                                                                    |                                                                                                    |                                                                            |                                                                           |                                                                             |                                   |                                   |                         | Run search                                                |
| ear search                                                                                                    |                                                                                                    |                                                                                                    |                                                                            |                                                                           |                                                                             |                                   |                                   |                         | Run search                                                |
| ear search<br>ick <b>Run se</b> a                                                                                                    | <b>arch</b> . A list of [                                                                                                    | Dwellings 1                                                                                                    | hat meet th                                                                | ne criteria are                                                           | e displayed                                                                 | d.                                |                                   |                         | Run search                                                |
| ear search<br>ick <b>Run se</b> a<br>elect the <b>Vie</b>                                                                               | <b>arch</b> . A list of E<br><b>ew SoC</b> button                                                                                                    | Dwellings t<br>for the Dy                                                                                                    | hat meet th<br>welling you                                                 | ne criteria are<br>which you w                                            | e displayed                                                                 | d.<br>draw the clai               | m.                                |                         | Run search                                                |
| ear search<br>ick Run sea<br>elect the Vie                                                                                              | arch. A list of E<br>ew SoC button                                                                                                    | Dwellings t<br>for the Dy                                                                                                    | hat meet th<br>welling you                                                 | ne criteria are<br>which you w                                            | e displayed<br>ish to with                                                  | d.<br>draw the clai               | m.                                | Home                    | Run search                                                |
| ear search<br>ick Run sea<br>elect the Vie<br>Australian G<br>Department                                                                | arch. A list of E<br>aw SoC button                                                                                                    | Owellings f<br>for the Dy                                                                                                    | that meet th<br>welling you<br>Payments                                    | ne criteria are<br>which you w                                            | e displayed<br>ish to with                                                  | d.<br>draw the clai               | m.<br><u>About</u>                | Hom:                    | Run search<br>e <u>FAQ</u><br>ation -                     |
| ear search<br>ick Run sea<br>elect the Vie<br>Department                                                                                | arch. A list of E<br>ew SoC button<br>of Social Services                                                                                                  | Dwellings t<br>for the Dy                                                                                                    | that meet th<br>welling you<br>Payments                                    | ne criteria are<br>which you w                                            | e displayed<br>ish to with                                                  | d.<br>draw the clai<br>My actions | m.<br><u>About</u>                | y organis               | Run search<br>e <u>FAQ</u><br>ation -                     |
| ear search<br>ick Run sea<br>elect the Vie<br>Department<br>Dwellings                                                                   | arch. A list of E<br>ew SoC button<br>of Social Services<br>Statements of c<br>a statemen                                                                 | Dwellings to<br>for the Dw<br>compliance -                                                                                                    | that meet the velling you<br>Payments                                      | The criteria are<br>which you w<br>Information                            | e displayed<br>ish to with                                                  | d.<br>draw the clai               | M.<br><u>About</u>                | y organis               | Run search<br>e EAQ<br>ation -                            |
| ear search<br>ick Run sea<br>elect the Vie<br>Australian G<br>Department<br>Dwellings<br>Search<br>se enter the sear                    | arch. A list of E<br>ew SoC button<br>of Social Services<br>Statements of c<br>Statement<br>of Statemen                                                   | Dwellings for the Dwellings for the Dwellings fo | that meet the<br>welling you<br>Payments of<br>mpliance                    | The criteria are<br>which you w<br>Information<br>(SOC)                   | e displayed<br>ish to with                                                  | d.<br>draw the clai               | M.<br><u>About</u><br>You are log | y organis<br>gged in ur | Run search<br><u>s FAQ</u><br>ation -<br>nder:            |
| ear search<br>ick Run sea<br>elect the Vie<br>Australian G<br>Department<br>Dwellings<br>Search<br>se enter the sear                    | arch. A list of E<br>ew SoC button<br>of Social Services<br>Statements of c<br>Statement<br>ch criteria for statemen                                      | Dwellings f<br>for the Dv<br>compliance -<br>t of cor                                                                                                    | that meet the<br>welling you<br>Payments of<br>mpliance                    | Information                                                               | e displayed<br>ish to with                                                  | d.<br>draw the clai<br>My actions | M.<br>About                       | y organis<br>gged in ur | Run search<br>e FAQ<br>ation +<br>nder:                   |
| ear search<br>ick Run sea<br>elect the Vie<br>Australian G<br>Department<br>Owellings<br>Search<br>se enter the sear                    | arch. A list of E<br>ew SoC button<br>of Social Services                                                                                                  | Dwellings to<br>for the Dw<br>compliance -<br>t of corr<br>ents of complia                                                                                                    | that meet the<br>welling you<br>Payments of<br>mpliance<br>nce (SoCs) subm | The criteria are<br>which you w<br>Information<br>(SOC)<br>itted to NRAS. | e displayed<br>ish to with<br>• Reports                                     | d.<br>draw the clai               | M.<br>About                       | y organis<br>gged in ur | Run search<br><u>e FAQ</u><br>ation <del>-</del><br>nder: |
| ear search<br>ick Run sea<br>elect the Vie<br>Australian G<br>Department<br>Dwellings                                                   | arch. A list of E<br>aw SoC button<br>of Social Services                                                                                                  | Dwellings for the Dw<br>compliance -<br>t of cor                                                                                                    | that meet th<br>welling you<br>Payments                                    | Information     (SOC)     itted to NRAS.     NRAS.     NRAS               | e displayed<br>ish to with<br>Reports<br>year:<br>17-2018                   | d.<br>draw the clai               | m.<br><u>About</u><br>You are log | y organis<br>gged in ur | Run search<br>e FAQ<br>ation -<br>nder:                   |
| ear search<br>ick Run sea<br>elect the Vie<br>Department<br>Dwellings<br>Search<br>se enter the sear<br>Dwelling ID:                    | arch. A list of E<br>ew SoC button<br>of Social Services<br>Statements of c<br>Statements of c<br>statement<br>ich criteria for stateme                   | Dwellings for the Dwellings for the Dwellings for the Dwellings for the Dwellings for the Dwelling for the Dwelling for the D | that meet the<br>welling you<br>Payments                                   | C Information  C (SOC)  Itted to NRAS  NRAS  NRAS  Status  Subr           | e displayed<br>ish to with<br>• Reports                                     | d.<br>draw the clai               | M.<br><u>About</u><br>You are log | y organis<br>gged in ur | Run search<br>e <u>FAQ</u><br>ation ~<br>nder:            |
| ear search<br>ick Run sea<br>elect the Vie<br>Department<br>Dwellings                                                                   | arch. A list of E<br>ew SoC button<br>of Social Services<br>Statements of c<br>Statements of c<br>statement<br>ch criteria for stateme                    | Dwellings to<br>for the Dwellings to<br>compliance -                                                                                                    | that meet the<br>welling you<br>Payments                                   | C Information C (SOC) Inted to NRAS NRAS NRAS Status Subr                 | e displayed<br>ish to with<br>• Reports<br>vear:<br>17-2018<br>initted      | d.<br>draw the clai               | m.<br>About                       | y organis<br>gged in ur | Run search<br>e EAQ<br>ation -<br>nder:                   |
| ear search<br>ick Run sea<br>elect the Vie<br>Department<br>Dwellings<br>Search<br>se enter the sear<br>Dwelling ID:<br>Dwelling refere | arch. A list of E<br>ew SoC button<br>of Social Services<br>Statements of c<br>a statement<br>ch criteria for statements<br>ance:<br>compliance reference | Dwellings f<br>for the Dw<br>compliance -<br>t of cor<br>ents of compliants                                                                                                    | that meet the<br>welling you<br>Payments •<br>mpliance<br>nce (SoCs) subm  | C Information C (SOC) Itted to NRAS. NRAS NRAS Subr                       | e displayed<br>ish to with<br>• Reports<br>vear:<br>17-2018<br>:<br>initted | d.<br>draw the clai               | m.<br>About                       | y organis<br>gged in ur | Run search<br>e FAQ<br>ation +<br>nder:                   |

View SoC

Status

Submitted

- The Statement of compliance details screen displays. On the Statement of compliance details screen, 9. click the Withdraw SoC button.
- 10. A message will appear on the screen, select the **Yes** button.

| Are yo                                   | ou sure you war                                        | nt to withdraw this sta                                                       | atement of compliance            | ?                      | х            |  |  |  |  |
|------------------------------------------|--------------------------------------------------------|-------------------------------------------------------------------------------|----------------------------------|------------------------|--------------|--|--|--|--|
| No                                       | 0                                                      |                                                                               |                                  |                        | Yes          |  |  |  |  |
| The clai                                 | im is now withdraw                                     | 'n                                                                            |                                  |                        |              |  |  |  |  |
| <u> </u>                                 | Australian Government<br>Department of Social Services |                                                                               |                                  | O About Hom            | E FAQ Logout |  |  |  |  |
| TDAs 🗸 🕻                                 | Dwellings - Statements of compliance -                 | Payments - Information - Reports - My actions                                 | s 💀 My organisation 🖌            |                        |              |  |  |  |  |
|                                          |                                                        |                                                                               |                                  | 📥 You are logged in ur | ider:        |  |  |  |  |
| Dwelling ID:<br>NRAS year:<br>N2017-2018 | SoC status:<br>Withdrawn<br>Reference:                 | Statement of complia     This page provides details of the selected statement | nce details<br>of compliance.    |                        |              |  |  |  |  |
|                                          | <ul> <li>view dwelling</li> </ul>                      | 82                                                                            |                                  |                        | Withdraw SoC |  |  |  |  |
|                                          |                                                        | Statement of compliance details                                               | -Statement of compliance details |                        |              |  |  |  |  |
| Statement of                             | compliance details                                     | Statement of compliance ID:                                                   | NRAS year                        | Start date: dd/mm/ww   |              |  |  |  |  |
| Payments                                 |                                                        |                                                                               | N2017-2018                       | 01/05/2017             |              |  |  |  |  |
| Tenant demo                              | graphic assessments                                    |                                                                               |                                  |                        |              |  |  |  |  |
| Occupancy                                |                                                        | Reference:                                                                    | Organisation name:               | End date: dd/mm/yyyy   |              |  |  |  |  |
| Conditions                               |                                                        |                                                                               | 510r                             | 30/04/2018             |              |  |  |  |  |
| Conditions                               |                                                        | Dwelling ID:                                                                  |                                  |                        |              |  |  |  |  |
| Attachments                              |                                                        | Dweinig D.                                                                    |                                  |                        |              |  |  |  |  |
| Notes                                    |                                                        |                                                                               |                                  |                        |              |  |  |  |  |
|                                          |                                                        | Status details                                                                |                                  |                        |              |  |  |  |  |
|                                          |                                                        |                                                                               |                                  |                        |              |  |  |  |  |
|                                          |                                                        | Statement of compliance status:                                               | All conditions met:              |                        |              |  |  |  |  |

## Logging out of the NRAS Portal

Withdrawn

1. To log out of the NRAS Portal click Logout.

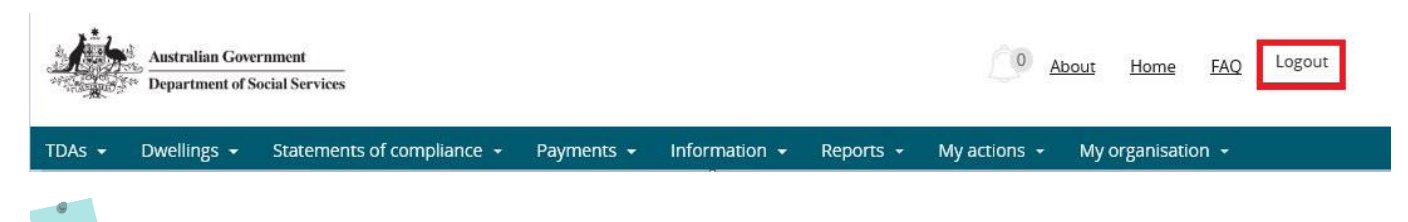

For technical support enquiries, please contact <u>nrasithelpdesk@dss.gov.au</u> or 1300 911 235.